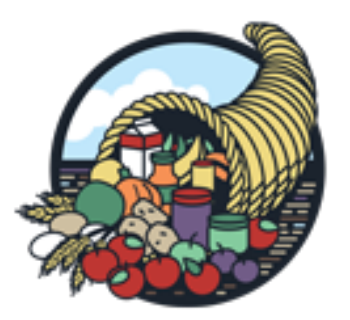

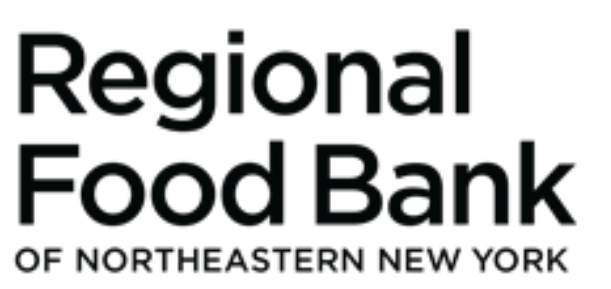

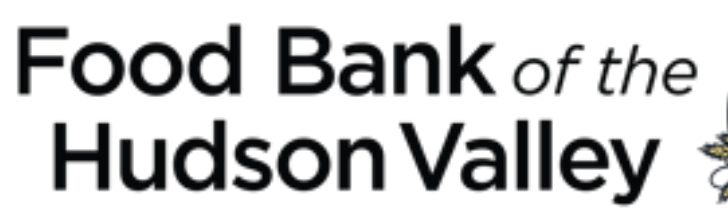

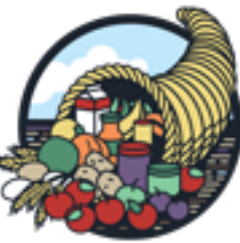

## MealConnect User Guide for Agencies Receipts

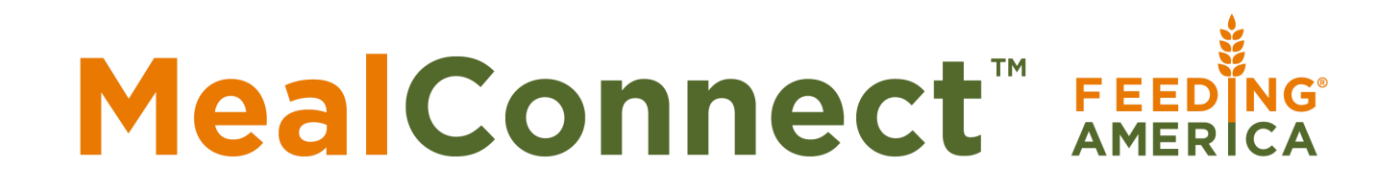

# Mea Connect<sup>™</sup> Feed NG®

Adding a Receipt

### Choose either + New Receipt or Create New Receipt.

|                       | i≡<br>Na sana ang kanalang kanalang kanalang kanalang kanalang kanalang kanalang kanalang kanalang kanalang kanalang<br>Na sana ang kanalang kanalang kanalang kanalang kanalang kanalang kanalang kanalang kanalang kanalang kanalang k                                                                                                    | search                                                        | A 🕄 🛓               |
|-----------------------|----------------------------------------------------------------------------------------------------|---------------------------------------------------------------|---------------------|
| Regional<br>Food Bank | DASHBOARD                                                                                                    |                                                               | Guided Tour         |
| + New Receipt         |                                                                                                    | 0                                                             |                     |
| 🚯 Dashboard           |                                                                                                    | $\times$                                                      |                     |
| Previous Receipts     | Create New Receipt  View Receipts  Pending Receipts  Send New Message                                                                                                    | View Messages <b>O</b>                                        |                     |
| 🗠 Reports             | III Current Action Itoms                                                                                                    |                                                               |                     |
|                       |                                                                                                    |                                                               |                     |
| Help & Resources      | Secondary Contact         Food Safety Fact         ×         Food Safety Fact         ×         Food Safety Fact                                                                                                    | Food Safety Fact                                              | ×                   |
| Messages 0            |                                                                                                    |                                                               |                     |
|                       | You currently do not have a secondary contact for your Keeping foods out of the temperature danger zone, the When transporting foods, it is important not to cross-                                                                                                    | When transporting perishable foods fro                        | m your donors, and  |
|                       | organization.       temperature range between 41F = 135F, will prevent       contaminate foods with other products so try to not store       will         Add a secondary contact to increase your profile completion       temperature abuse.       any foods over other foods. If that is not possible due to       imited room, always place frozen items over refrigerated                                                                                                    | when distributing to your Clients, the fo<br>at 41F or below. | od needs to be kept |
|                       | items to prevent any drips and spills.                                                                                                    |                                                               |                     |
|                       | Add Contact     Dismiss                                                                                                    |                                                               | Dismiss             |
|                       |                                                                                                    |                                                               |                     |
|                       | Pounds Picked Up Daily (All Donors)                                                                                                    |                                                               |                     |
|                       | Image: The second second se | ue receipts at this time.                                     |                     |
|                       | 1.0                                                                                                    |                                                               |                     |
|                       |                                                                                                    |                                                               |                     |
|                       |                                                                                                    |                                                               |                     |
|                       | © MealConnect                                                                                                    |                                                               | 2.67                |

|                                                   | ≡                                                                                                 |                    | search      |
|---------------------------------------------------|---------------------------------------------------------------------------------------------------|--------------------|-------------|
| Regional<br>Food Bank<br>of Northeastern New York | RECORD NEW RECE Pickup Date Use the calendar to choose the pick-up d you can type it in manually. | late, or           | Guided Tour |
|                                                   | Add New Receipt                                                                                   |                    |             |
| Dashboard                                         |                                                                                                   |                    |             |
| Previous Receipts                                 |                                                                                                   |                    |             |
| 🗠 Reports                                         | Su Mo Tu We Th Fr Sa                                                                              |                    |             |
| ≢ Settings                                        | 1 2 3 4 5 6 7 pted                                                                                |                    |             |
| Help & Resources                                  | 8 9 10 11 12 13 14<br>15 16 17 18 <b>19</b> 20 21                                                 |                    |             |
| Messages o                                        | 22 23 24 25 26 27 28 Storage                                                                      | Description Pounds |             |
|                                                   | 29 30 31 <b>•</b> Storage •                                                                       | Description        | Add Cancel  |
|                                                   | Add Receipt and Review                                                                            |                    |             |

#### 

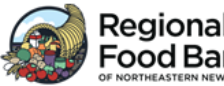

|                                                                                                    |                                                                                                    | search | ) 👃 🕐 🗕     |
|----------------------------------------------------------------------------------------------------|----------------------------------------------------------------------------------------------------|--------|-------------|
| Regional<br>Food Bank                                                                                                  | RECORD NEW RECEIPTS                                                                                                    |        | Guided Tour |
| <ul> <li>+ New Receipt</li> <li>Dashboard</li> <li>Previous Receipts</li> <li>☑ Reports</li> <li>☑ Settings</li> </ul> | Add New Receipt   01/11/2023   Donor   Cheduled Pickup Not Attempted   No Pounds                                                                                                 |        |             |
| <ul> <li>Help &amp; Resources</li> <li>Messages</li> </ul>                                                             | Category     Storage     Description       Add Receipt and Review     Storage: this selection defaults automatically- if the item is deli, it will default to refrigerator, etc. |        | Add Cancel  |
|                                                                                                    |                                                                                                    |        |             |

The drop down box will only show the donors you pick up at.

|                                                   | =                                                              |                                                                                         |               | search      |
|---------------------------------------------------|----------------------------------------------------------------|-----------------------------------------------------------------------------------------|---------------|-------------|
| Regional<br>Food Bank<br>or NORTHEASTERN NEW YORK | Add New Receipt                                                | Select a Donor<br>Select the donor that donated this<br>product from the dropdown list. |               | Guided Tour |
| Dashboard                                         |                                                                |                                                                                         |               |             |
| Previous Receipts                                 | 01/19/2023                                                     |                                                                                         |               |             |
| 🗠 Reports                                         | Hannaford Supermarkets (8391)                                  | *                                                                                       |               |             |
| <b>⋣</b> Settings                                 | Hannaford Supermarkets (8391)                                  |                                                                                         |               |             |
| Help & Resources                                  | 95 Weibel Ave Saratoga Springs, NY 12866-5328                  |                                                                                         |               |             |
| Messages                                          | Category Storage<br>Category Storage<br>Add Receipt and Review | e Description                                                                           | Pounds Pounds | Add Cancel  |
|                                                   | © MealConnect                                                  |                                                                                         |               | 2.68        |

#### MealConnect Interior

| Ø   | Regional<br>Food Bar |
|-----|----------------------|
| + N | ew Receipt           |

Ð

菖

~~

≢

0

| k | RECORD | NEW | RECEIPTS |  |
|---|--------|-----|----------|--|

| OF NORTHEASTERN NEW YORK                                               | RECORD NEW RECEIP 15                                                                                             | (i) Guided Tour                                                                                                    |
|------------------------------------------------------------------------|----------------------------------------------------------------------------------------------------|----------------------------------------------------------------------------------------------------|
| + New Receipt<br>Dashboard<br>Previous Receipts<br>Reports<br>Settings | Add New Receipt          01/19/2023         Hannaford Supermarkets (8391)         Scheduled Pickup Not Attempted | <b>Line Action Items</b><br>Here, you can click the action buttons for<br>each line item to <b>Add</b> an item to the receipt<br>or to <b>Cancel</b> an item and remove it from the<br>receipt. After adding an item to the receipt,<br>you will have the option to <b>Edit</b> or <b>Delete</b> it. |
| Help & Resources<br>Messages 0                                         | Category     Storage     Description                                                                             | Pounds<br>150 Add Cancel                                                                                                    |

search

💄 🕐 🚨

#### 

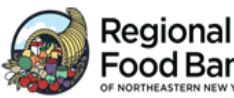

| Regional<br>Food Bank                                      | RECORD NEW RECE                                | EIPTS                               |                      |        | Guided Tour                                                                                                    |
|------------------------------------------------------------|------------------------------------------------|-------------------------------------|----------------------|--------|----------------------------------------------------------------------------------------------------|
| + New Receipt Dashboard                                    | Add New Receipt                                |                                     |                      | 1      |                                                                                                    |
| <ul><li>Previous Receipts</li><li>Reports</li></ul>        | 02/01/2023<br>Hannaford Supermarkets (83       | 91)                                 | •                    |        | After you add the receipt, you have the option to                                                                                 |
| <ul> <li>Settings</li> <li>Help &amp; Resources</li> </ul> | Category                                       | Attempted I                         | No Pounds<br>Product | Pounds | Edit or Delete it.                                                                                                    |
| Messages                                                   | 🛱 Dairy                                        | <b>Requirement</b><br>Refrigeration | Description<br>None  | 25     | Delete Edit                                                                                                    |
|                                                            |                                                |                                     |                      |        | Add Another Line Item                                                                                                    |
|                                                            | When all cate<br>are entered, c<br>Receipt and | egories<br>lick Add<br>Review.      |                      | 2      | To add another category,<br>click <b>Add Another Line</b><br><b>Item</b> . This allows you to<br>add another category of<br>food. |

**A** ? <u>A</u>

search

#### **MealConnect**

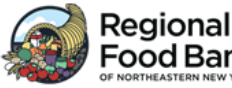

|                                                       | =                           |                                                                                  |                          | se a la construcción de la construcción de la construcción de la construcción de la construcción de la constru | earch 🙎 ? 🙎           |
|-------------------------------------------------------|-----------------------------|----------------------------------------------------------------------------------|--------------------------|----------------------------------------------------------------------------------------------------|-----------------------|
| Regional<br>Food Bank                                 | RECORD NEW RECE             | IPTS                                                                             |                          |                                                                                                    | <b>G</b> Guided Tour  |
| + New Receipt                                         | Add New Receipt             |                                                                                  |                          |                                                                                                    |                       |
| <ul><li>Dashboard</li><li>Previous Receipts</li></ul> | 01/19/2023                  |                                                                                  |                          |                                                                                                    |                       |
| 🗠 Reports                                             | Hannaford Supermarkets (839 | 1)                                                                               | Ψ.                       |                                                                                                    |                       |
| ≢ Settings                                            | Scheduled Pickup Not A      | ttempted 🗌 N                                                                     | o Pounds                 |                                                                                                    |                       |
| Help & Resources                                      |                             | -                                                                                | Portici                  |                                                                                                    |                       |
| Messages 0                                            | Category                    | Storage<br>Requirement                                                           | Description              | Pounds                                                                                                    |                       |
|                                                       | Ő Produce                   | Refrigeration                                                                    | Apples, bananas, oranges | 150                                                                                                    | Delete Edit           |
|                                                       |                             |                                                                                  |                          |                                                                                                    | Add Another Line Item |
|                                                       | Add Receipt and Review      |                                                                                  |                          |                                                                                                    |                       |
|                                                       |                             |                                                                                  |                          |                                                                                                    |                       |
|                                                       | Sa<br>When you ha<br>Reco   | ave the Receipt<br>ave added all line items, click A<br>eipt and Review to save. | \dd                      |                                                                                                    |                       |

After you add your receipts, they can be found on the **Pending Receipts** page until they've been submitted.

|                       | =                       |                                   |                 |              |        | search | P 😫 🔁 🗵         |
|-----------------------|-------------------------|-----------------------------------|-----------------|--------------|--------|--------|-----------------|
| Regional<br>Food Bank | ې Please ensure you sub | mit your receipt(s) after review. |                 |              |        |        |                 |
| + New Receipt         | RECEIPTS READ           | PY FOR SUBMISSION                 |                 |              |        |        |                 |
| Dashboard             | Pickup Date             | Donor                             | Number of Items | Total Pounds | Status |        |                 |
| Pending 1<br>Receipts | 01/19/2023              | Hannaford Supermarkets (8391)     | 1               | 150          | New    |        | Delete Edit     |
| Previous Receipts     |                         |                                   |                 |              |        |        |                 |
| 🗠 Reports             |                         |                                   |                 |              |        |        | Add New Receipt |
|                       | Submit Receipts         |                                   |                 |              |        |        |                 |
| Mossagos              |                         |                                   |                 |              |        |        |                 |
| Milessages U          |                         |                                   |                 |              |        |        |                 |
|                       |                         |                                   |                 |              |        |        |                 |
|                       |                         |                                   |                 |              |        |        |                 |
|                       |                         |                                   |                 |              |        |        |                 |
|                       |                         |                                   |                 |              |        |        |                 |
|                       |                         |                                   |                 |              |        |        |                 |
|                       |                         |                                   |                 |              |        |        |                 |
|                       |                         |                                   |                 |              |        |        |                 |
|                       |                         |                                   |                 |              |        |        |                 |
|                       |                         |                                   |                 |              |        |        |                 |
|                       | © MealConnect           |                                   |                 |              |        |        | 2.68            |

|                       | ≡                                                                                                    |                                                                                                    |                 |              |        | search | <b>2</b> 9 <b>2</b> |
|-----------------------|----------------------------------------------------------------------------------------------------|----------------------------------------------------------------------------------------------------|-----------------|--------------|--------|--------|---------------------|
| Regional<br>Food Bank | ⊉ Please ensure you su                                                                                                    | bmit your receipt(s) after review.                                                                                                    |                 |              |        |        |                     |
| + New Receipt         | RECEIPTS REAL                                                                                                    | DY FOR SUBMISSION                                                                                                    |                 |              |        |        |                     |
| 🙆 Dashboard           | Pickup Date                                                                                                    | Donor                                                                                                    | Number of Items | Total Pounds | Status |        |                     |
| Pending 1<br>Receipts | 01/19/2023                                                                                                    | Hannaford Supermarkets (8391)                                                                                                    | 1               | 150          | New    |        | Delete Edit         |
| Previous Receipts     |                                                                                                    |                                                                                                    |                 |              |        |        |                     |
| 🗠 Reports             |                                                                                                    |                                                                                                    |                 |              |        |        | Add New Receipt     |
| <b>⋣</b> Settings     |                                                                                                    | 7                                                                                                    |                 |              |        |        |                     |
| Help & Resources      | Submit Receipts                                                                                                    |                                                                                                    |                 |              |        |        |                     |
| Messages 0            |                                                                                                    |                                                                                                    |                 |              |        |        |                     |
|                       | You can sub<br>or, if creat<br>they're all<br>once. By cl<br>receipt is t<br>and Feed<br>two day gr<br>make edits<br>contact on | bmit each receipt individually<br>ting multiple receipts, when<br>in pending and submit all at<br>licking <b>Submit Receipts</b> your<br>transmitted to the Food Bank<br>ing America. You will have a<br>race period in which you can<br>s. After that, you will have to<br>be of the MealConnect Team. |                 |              |        |        |                     |

© MealConnect

When you have submitted the receipts, the top of the screen should say "Receipts Submitted Successfully". You will have a two day grace period to change information on the receipt, i.e. a weight or the date. After that you'll have to contact the MealConnect Team to make any changes.

|                       |                                                                                                    | search | ) 🎗 🕄 🛛 | ম    |
|-----------------------|----------------------------------------------------------------------------------------------------|--------|---------|------|
| Regional<br>Food Bank | RECEIPTS SUBMITTED SUCCESSFULLY                                                                                                    |        |         |      |
| + New Receipt         | Your receipts have been received. Your food bank has set the edit day period to 0, you will not be able to make any changes to this receipt. |        |         |      |
| Dashboard             | Submit More Receipts                                                                                                    |        |         |      |
| Pending Receipts      |                                                                                                    |        |         |      |
| Previous Receipts     |                                                                                                    |        |         |      |
| 🗠 Reports             |                                                                                                    |        |         |      |
| <b>⋣</b> Settings     |                                                                                                    |        |         |      |
| Help & Resources      |                                                                                                    |        |         |      |
| Messages 0            |                                                                                                    |        |         |      |
|                       |                                                                                                    |        |         |      |
|                       |                                                                                                    |        |         |      |
|                       |                                                                                                    |        |         |      |
|                       |                                                                                                    |        |         |      |
|                       |                                                                                                    |        |         |      |
|                       |                                                                                                    |        |         |      |
|                       |                                                                                                    |        |         |      |
|                       |                                                                                                    |        |         |      |
|                       |                                                                                                    |        |         |      |
|                       |                                                                                                    |        |         |      |
|                       | @ MealConnect                                                                                                    |        |         | 2.68 |

If there weren't any pounds to report because no scheduled pick-up was made or there were no donations use the options below to report.

|                                                                         | =               |                                                                                                    |                                                               |                                                   |                  | search | L 🕽 🛓       |
|-------------------------------------------------------------------------|-----------------|----------------------------------------------------------------------------------------------------|---------------------------------------------------------------|---------------------------------------------------|------------------|--------|-------------|
| Regional<br>Back of NORTHEASTERN NEW YORK<br>+ New Receipt<br>Dashboard | RECORD NEW      | Alternate Opt<br>If you cannot make a pick-up, use Sch<br>Attempted. If there were no donation<br>us No Pounds | tions<br>reduled Pickup Was Not<br>ns available at the donor, |                                                   |                  |        | Guided Tour |
| Previous Receipts                                                       | 01/11/2023      |                                                                                                    |                                                               | <del>_</del>                                      |                  |        |             |
| 🗠 Reports                                                               | Donor           |                                                                                                    | · (A)                                                         | I hese options contain<br>required fields and you |                  |        |             |
| ≅ Settings                                                              | Scheduled Pi    | ckup Not Attempted 🛛 No F                                                                                      | Pounds                                                        | - cannot submit the receipt                       |                  |        |             |
| Help & Resources                                                        |                 |                                                                                                    |                                                               | without choosing one.                             |                  |        |             |
| 🗟 Messages 🛛 0                                                          | Category        | Storage<br>Storage                                                                                             | Description     Description                                   |                                                   | Pounds<br>Pounds |        | Add Cancel  |
|                                                                         | Add Receipt and | Review                                                                                                    |                                                               |                                                   |                  |        |             |
|                                                                         |                 |                                                                                                    |                                                               |                                                   |                  |        |             |
|                                                                         |                 |                                                                                                    |                                                               |                                                   |                  |        |             |

If you click the **No Pounds** option, it will ask you to type in a reason. When you're done, click **Save Receipt**.

|                       | =                             |                                | search 🔺 💡 🚇         |
|-----------------------|-------------------------------|--------------------------------|----------------------|
| Regional<br>Food Bank | RECORD NEW RECEIPTS           |                                | <b>1</b> Guided Tour |
| + New Receipt         | Edit Receipt                  |                                | 8                    |
| Dashboard             | 01/31/2023                    |                                |                      |
| Pending 1<br>Receipts | Hannaford Supermarkets (8391) |                                |                      |
| Previous Receipts     |                               |                                |                      |
| 🗠 Reports             | No Pounds                     | Reason                         |                      |
| ≢ Settings            | Save Receipt Cancel           | Saved data X                   |                      |
| Help & Resources      |                               | Store had no donations to give |                      |
| Messages 1            |                               |                                |                      |
|                       |                               |                                |                      |
|                       |                               |                                |                      |
|                       |                               |                                |                      |
|                       |                               |                                |                      |
|                       |                               |                                |                      |
|                       |                               |                                |                      |
|                       |                               |                                |                      |
|                       |                               |                                |                      |
|                       |                               |                                |                      |
|                       |                               |                                |                      |
|                       | © MealConnect                 |                                | 2.69                 |

When you choose **Scheduled Pickup Not Attempted**, options will appear in the dropdown menu. If the stock options don't apply, chose **Other** and you will type in the reason why. When you've chosen an explanation, click **Save Receipt**.

|                                                                | =                                           |                                                           |  | search 🔺 😮 🚇         |  |  |  |
|----------------------------------------------------------------|---------------------------------------------|-----------------------------------------------------------|--|----------------------|--|--|--|
| Regional<br>Food Bank                                          | RECORD NEW RECEIPTS                         |                                                           |  | <b>G</b> Guided Tour |  |  |  |
| New Receipt     Dashboard                                      | Edit Receipt                                |                                                           |  | 8                    |  |  |  |
| Pending 1<br>Receipts                                          | 01/31/2023<br>Hannaford Supermarkets (8391) | 01/31/2023<br>Hannaford Supermarkets (8391)               |  |                      |  |  |  |
| Reports                                                        | Scheduled Pickup Not Attempted              | Reason<br>Cancelled (Sick)                                |  |                      |  |  |  |
| <ul> <li>⇒ Settings</li> <li>Ø Help &amp; Resources</li> </ul> | Save Receipt Cancel                         | Cancelled (Vehicle Problem)<br>Cancelled (Donor)<br>Other |  |                      |  |  |  |
| Messages 1                                                     |                                             |                                                           |  |                      |  |  |  |

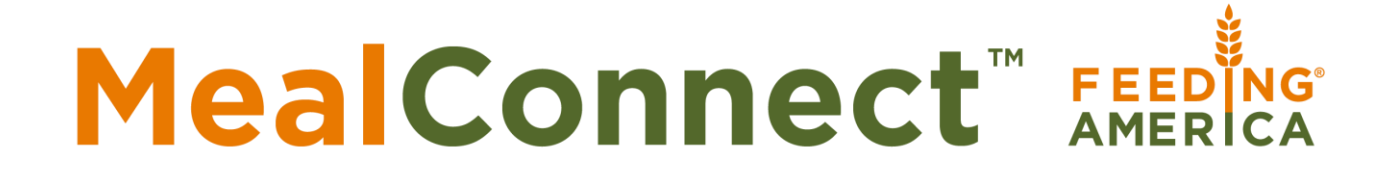

## View Previous Receipts

Click to see all previous receipts.

|                                                        | =                                                                                                    |                                                                                                    |                                                                                                    | search 😫 🕄 🚨                                                                                                    |  |  |  |
|--------------------------------------------------------|----------------------------------------------------------------------------------------------------|----------------------------------------------------------------------------------------------------|----------------------------------------------------------------------------------------------------|----------------------------------------------------------------------------------------------------|--|--|--|
| Regional<br>Food Bank<br>of NORTHEASTERN NEW YORK      | DASHBOARD                                                                                                    |                                                                                                    |                                                                                                    | <b>9</b> Guided Tour                                                                                                    |  |  |  |
| <ul> <li>Dashboard</li> </ul>                          | C                                                                                                    |                                                                                                    |                                                                                                    |                                                                                                    |  |  |  |
| <ul> <li>Previous Receipts</li> <li>Reports</li> </ul> | Create New Receipt                                                                                                    | View Receipts Pending Receipts                                                                                                    | Send New Message                                                                                                    | View Messages                                                                                                    |  |  |  |
| <b>幸</b> Settings                                      | III Current Action Items                                                                                                    |                                                                                                    |                                                                                                    |                                                                                                    |  |  |  |
| Help & Resources                                       | Secondary Contact                                                                                                    | Food Safety Fact ×                                                                                                    | Food Safety Fact ×                                                                                                    | Food Safety Fact ×                                                                                                    |  |  |  |
| Messages 1                                             | You currently do not have a secondary contact for your organization.<br>Add a secondary contact to increase your profile completion percentage. | Keeping foods out of the temperature danger zone, the<br>temperature range between 41F – 135F, will prevent<br>temperature abuse. | When transporting foods, it is important not to cross-<br>contaminate foods with other products so try to not store<br>any foods over other foods. If that is not possible due to<br>limited room, always place frozen items over refrigerated<br>items to prevent any drips and spills. | When transporting perishable foods from your donors, and<br>when distributing to your Clients, the food needs to be kept<br>at 41F or below. |  |  |  |
|                                                        | Add Contact                                                                                                    | Dismiss                                                                                                    | Dismiss                                                                                                    | Dismiss                                                                                                    |  |  |  |
|                                                        | Pounds Picked Up Daily (All Donors)                                                                                                    |                                                                                                    | I Receipt Advisor                                                                                                    |                                                                                                    |  |  |  |
|                                                        | iii filter by date                                                                                                    |                                                                                                    | These locations may trigger an exception to your food bank if r                                                                                                    | new receipts are not entered soon.                                                                                                    |  |  |  |
|                                                        | 450 400 350                                                                                                    |                                                                                                    | Hannaford Supermarkets (#8391)<br>Last receipt created 11 days ago.                                                                                                    | Enter Receipt<br>Ignore                                                                                                    |  |  |  |

You can view all of your stores or filter by individual donor. You can also put in a date parameter.

|                       | =                         |                  |                |                             |                            |                  |              | search   | P 2 3 A                        |
|-----------------------|---------------------------|------------------|----------------|-----------------------------|----------------------------|------------------|--------------|----------|--------------------------------|
| Regional<br>Food Bank | PREVIOUS RECEIP           | PTS              |                |                             |                            |                  |              |          |                                |
| + New Receipt         | filter by donor or agency |                  |                |                             | Pickup Date - 12/01/2      | 022 - 01/30/2023 |              |          |                                |
| Dashboard             |                           |                  |                |                             |                            |                  |              |          | Emort                          |
| Previous Receipts     |                           |                  |                |                             |                            |                  |              |          | Export                         |
| 🗠 Reports             | PICKUP DATE               | SUBMISSION DATE  | TRANSACTION ID | AGENCY                      | DONOR                      | ITEM COUNT       | TOTAL POUNDS | STATUS   | ACTION                         |
| <b>∄</b> Settings     | January 19, 2023          | January 19, 2023 | 00426981801    | RPA Wilton Food Pantry (RPA | Hannaford Supermarkets (83 | 1                | 150          | 🕀 Locked | View                           |
| Help & Resources      | January 19, 2023          | January 19, 2023 | 00426981800    | RPA Wilton Food Pantry (RPA | Hannaford Supermarkets (83 | 1                | 264          | 🗄 Locked | View                           |
| Messages 1            |                           |                  |                |                             |                            |                  |              |          |                                |
|                       |                           |                  |                |                             |                            |                  |              |          |                                |
|                       |                           |                  |                |                             |                            |                  |              |          |                                |
|                       |                           |                  |                |                             |                            |                  |              |          |                                |
|                       |                           |                  |                |                             |                            |                  |              |          |                                |
|                       |                           |                  |                |                             |                            |                  |              |          |                                |
|                       |                           |                  |                |                             |                            |                  |              |          |                                |
|                       |                           |                  |                |                             |                            |                  |              |          |                                |
|                       |                           |                  |                |                             |                            |                  |              |          |                                |
|                       |                           |                  |                |                             |                            |                  |              |          |                                |
|                       | 4                         |                  |                |                             |                            |                  |              |          | Þ                              |
|                       | C Refresh                 |                  |                |                             |                            |                  |              |          | 2 of 2 items 🢉 \leftrightarrow |
|                       | © MealConnect             |                  |                |                             |                            |                  |              |          | 2.69                           |

## To view details click the **view** button on the right or **export** the file to Excel or CSV.

|                       | =                         |                  |                |                             |                            |                  |              | search   | <b>2</b> ? <b>2</b> |
|-----------------------|---------------------------|------------------|----------------|-----------------------------|----------------------------|------------------|--------------|----------|---------------------|
| Regional<br>Food Bank | PREVIOUS RECEI            | PTS              |                |                             |                            |                  |              |          |                     |
| + New Receipt         |                           |                  |                |                             |                            |                  |              |          |                     |
|                       | filter by donor or agency |                  |                |                             | Pickup Date 	 12/01/2      | 022 - 01/30/2023 |              |          |                     |
| Dashboard             |                           |                  |                |                             |                            |                  |              |          | Export              |
| Previous Receipts     |                           |                  |                | 1                           |                            |                  | I            |          |                     |
| 🗠 Reports             | PICKUP DATE               | SUBMISSION DATE  | TRANSACTION ID | AGENCY                      | DONOR                      | ITEM COUNT       | TOTAL POUNDS | STATUS   | ACTION              |
| <b>⋣</b> Settings     | January 19, 2023          | January 19, 2023 | 00426981801    | RPA Wilton Food Pantry (RPA | Hannaford Supermarkets (83 | 1                | 150          | 🗄 Locked | View                |
| Help & Resources      | January 19, 2023          | January 19, 2023 | 00426981800    | RPA Wilton Food Pantry (RPA | Hannaford Supermarkets (83 | 1                | 264          | 🗄 Locked | View                |
| Messages 1            |                           |                  |                |                             |                            |                  |              |          |                     |
|                       |                           |                  |                |                             |                            |                  |              |          |                     |
|                       |                           |                  |                |                             |                            |                  |              |          |                     |
|                       |                           |                  |                |                             |                            |                  |              |          |                     |
|                       |                           |                  |                |                             |                            |                  |              |          |                     |
|                       |                           |                  |                |                             |                            |                  |              |          |                     |
|                       |                           |                  |                |                             |                            |                  |              |          |                     |
|                       |                           |                  |                |                             |                            |                  |              |          |                     |
|                       |                           |                  |                |                             |                            |                  |              |          |                     |
|                       |                           |                  |                |                             |                            |                  |              |          |                     |
|                       |                           |                  |                |                             |                            |                  |              |          |                     |
|                       | 4                         |                  |                |                             |                            |                  |              |          | •                   |
|                       | C Refresh                 |                  |                |                             |                            |                  |              |          | 2 of 2 items 🢉 😁    |
|                       | @ MealConnect             |                  |                |                             |                            |                  |              |          | 2.60                |

## This view shows all the details of your receipt.

|                                                       | ≡                                                                        |                            |                                      |                                                                                                    | search 😫 😧 🚇  |
|-------------------------------------------------------|--------------------------------------------------------------------------|----------------------------|--------------------------------------|----------------------------------------------------------------------------------------------------|---------------|
| Regional<br>PROCEDENT<br>F NORTHEASTERN NEW YORK      | < VIEW RECEIPT                                                           |                            |                                      |                                                                                                    |               |
| <ul><li>Dashboard</li><li>Previous Receipts</li></ul> | 00426981801                                                              |                            |                                      |                                                                                                    | Ð             |
| ☑ Reports                                             | Date<br>Jan 19, 2023                                                     |                            |                                      | Agency<br>RPA Wilton Food Pantry (RPA1703)<br>155 Ballard Road                                                                   |               |
| <ul><li>Help &amp; Resources</li></ul>                | Created<br>1/19/2023 11:54 AM                                            |                            |                                      |                                                                                                    |               |
| Messages 1                                            | Modified<br>1/19/2023 11:54 AM<br>by<br>Status<br>Tentatively Successful |                            |                                      | Regional Food Bank Northeastern New York (42) Donor Hannaford Supermarkets (11953) 95 Weibel Ave Saratoga Springs, NY 12866-5328 |               |
|                                                       | <b>ID</b><br>FRESH16098013                                               | <b>Category</b><br>Produce | Storage Requirement<br>Refrigeration | Product Description<br>Apples, bananas, oranges                                                                                  | Pounds<br>150 |
|                                                       |                                                                          |                            |                                      |                                                                                                    |               |

## For a quick refresher take a Guided Tour.

|                                                                          |                                                                                     | search | ) 🖡 💡 🗕     |
|--------------------------------------------------------------------------|-------------------------------------------------------------------------------------|--------|-------------|
| Regional<br>Food Bank                                                    | RECORD NEW RECEIPTS                                                                 |        | Guided Tour |
| <ul> <li>Previous Receipts</li> <li>Reports</li> <li>Settings</li> </ul> | Add New Receipt       01/11/2023       Donor       Scheduled Pickup Not Attempted   |        |             |
| Help & Resources                                                         |                                                                                     |        |             |
| Messages                                                                 | Category       Storage       Description       Pounds         dd Receipt and Review |        | Add Cancel  |
|                                                                          | © MealConnect                                                                       |        | 2.6         |